# **IMPORTING THE UTRGV SOFTCHALK THEME IN CREATE 11**

### PART 1: COPYING THE THEME

- 1. Sign in to **softchalkcloud.com**.
- 2. Sign in to Blackboard and access the Faculty Support tab.
- 3. Scroll down to the SoftChalk Cloud module.
- 4. Click on the **UTRGV Theme for Create 11** link to access this SoftChalk lesson.
- 5. Under Lesson Actions click "Copy Lesson to My Content".

#### PART 2: SAVING THE THEME

- 6. Open the new lesson in SoftChalk Create 11.
- 7. Navigate to **Tools > ThemeBuilder**.
- 8. Click on "Save As".
- 9. Enter "UTRGV" in the theme name field.
- 10. Click "**OK**".

#### PART 3: APPLYING THE THEME

- 11. Open the lesson you want to apply the theme to.
- 12. Navigate to Properties > Lesson Properties.
- 13. Select "UTRGV" from the Theme drop-down box.
- 14. Click "**OK**".

|                                                                                  | UTRGV ~                                                 |                                                                   |
|----------------------------------------------------------------------------------|---------------------------------------------------------|-------------------------------------------------------------------|
| eral                                                                             | Select a Theme. Make changes using the tabs above, then | save.                                                             |
| UTRGV The Univer                                                                 | rsity of Texas Rio Grande Valley                        | Title Line One                                                    |
|                                                                                  | Save Theme As                                           | × Subtitle line two                                               |
| < 1 of 5 > Over                                                                  | view Max 50 characters:                                 | Score: 0 of 14 📃                                                  |
| Page Head                                                                        | UTRGV                                                   | Contents ∨                                                        |
| Spicy Jalapeno bacon ips<br>Cupim spare ribs et repre<br>postulo essum dandelion | cucumber earthnut pearpeanut soko zucchini.             | Handouts                                                          |
| <u>A hyperlink.</u>                                                              | Next                                                    | Additional notes                                                  |
| 🖨 print all                                                                      | •                                                       | Content (date). All Rights Reserved<br>Date last modified: (date) |

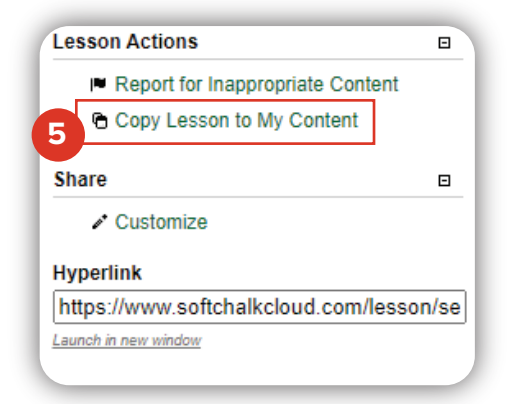

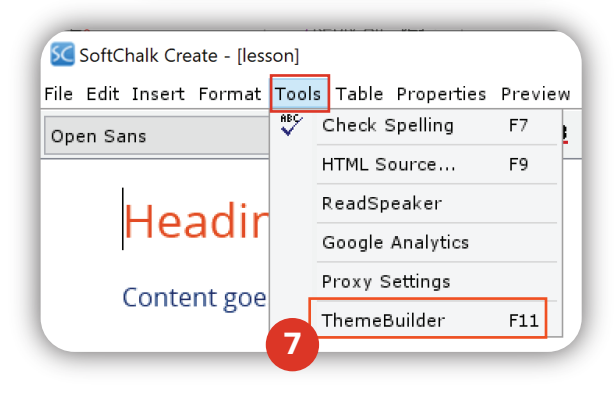

| Lesson Properties | ~                       |
|-------------------|-------------------------|
| Lesso             | Title                   |
| Lesso             | Subtitle                |
|                   | 13                      |
| Theme:            | UTRGV <u>remove</u>     |
| Layout:           | Horizontal $\checkmark$ |
| Navigation:       | ✓ Prev/Next - top       |
|                   | Prev/Next - bottom      |
|                   | 🗹 Show TOC in Sidebar   |
|                   |                         |
| Cidaham           |                         |
| Sidebar:          |                         |
| Footer:           | options                 |
| Page Animatio     | n: 🗹 Show               |
| Student Score:    | Show                    |
| Language:         | English 🗸               |
|                   | install custom theme    |
|                   |                         |
|                   | 14                      |
|                   | UK Cancel               |

## The University of Texas **RioGrande Valley**

Center for Online Learning & Teaching Technology

#### Brownsville Campus

Office: Casa Bella (BCASA) 613 Phone: 956-882-6792 Fax: 956-882-6751

utrgv.edu/coltthelp | utrgv.edu/online

#### **Edinburg Campus**

Office: Maryalice Shary Shivers (EMASS 3.142) Phone: 956-665-5327 Fax: 956-665-5276